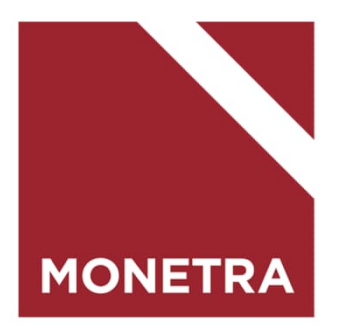

# ESS7-itseasiointijärjestelmä Työsopimus/virkamääräys

Mop1, K-palkat 03/2024

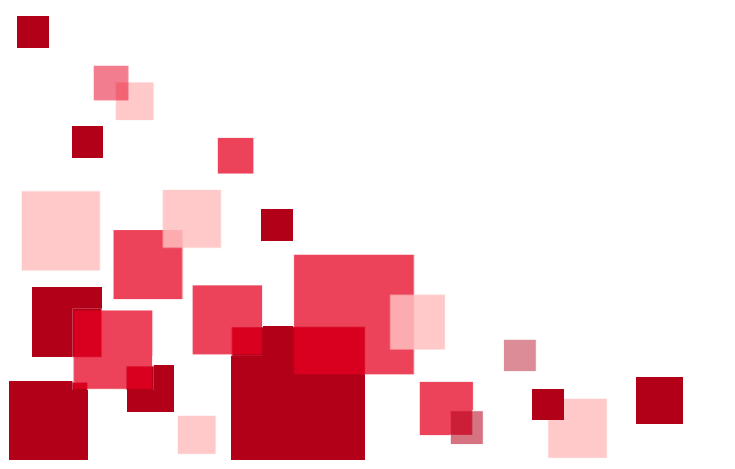

# Ohjeen sisältö

Klikkaamalla hiirellä aiheen otsikkoa, siirryt suoraan ohjeen kohtaan

- Työsopimuksen/virkamääräyksen tallentaminen
- Työsopimukselle/virkamääräykselle tulevat tiedot
- Tilinumeron ilmoittaminen
- Sähköpostiosoitteen ilmoittaminen
- Poikkeustiliöinti
- Poikkeustiliöinnin muutos
- Laskentatunnisteen muutos
- Työsopimuksen/virkamääräyksen tulostaminen

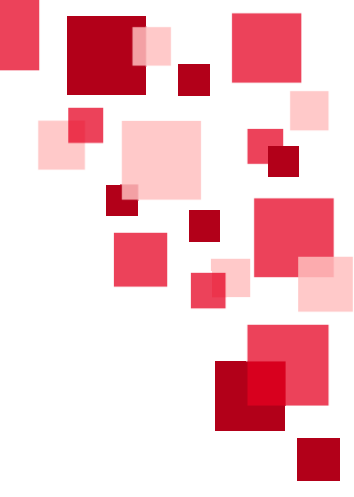

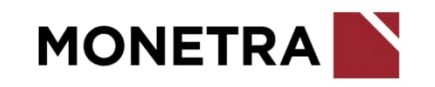

#### Maksuryhmän valinta

- Mikäli esihenkilöllä on työntekijöitä sekä kuukausipalkkaisten että TTES tuntityöntekijöiden puolella, tulee hänen valita Maksuryhmä -kohdasta kuukausipalkkaisille K Kuukausipalkkaiset ja TTES-sopimusta noudattaville tuntipalkkaisille T Tuntipalkkaiset.
- KVTES, TS ja LS (liite 5) 1-12 kalenteripäivän palvelussuhde ja OVTES 1-5 työpäivän palvelussuhde: valitse K Kuukausipalkkaiset
- Maksuryhmä -valikkoa ei ole näkyvissä, jos kaikki työntekijät ovat joko kuukausipalkkaisia tai TTES tuntityöntekijöitä

| ♠ | Etusivu            | Henkilöstöryhmän ra | ajaus                                      |
|---|--------------------|---------------------|--------------------------------------------|
| * | Henkilöt           | Esimies             | Maksuryhmä<br>➤ K Kuukausipalkkaiset ▼     |
|   | Tapahtumat         |                     | K Kuukausipalkkaiset                       |
|   | Vuosilomat         |                     |                                            |
|   | Kalenteri          | Lisärajaus          | T Tuntipalkkaiset                          |
|   | Ryhmähyväksyntä    |                     |                                            |
|   | Ryhmäilmoittaminen |                     |                                            |
|   | Erittelyt          | Nimi                | Käsiteltäviä tapahtumia Käsiteltäviä Iomia |
|   | Raportit           |                     | -                                          |
|   | Asiakirjat         | Päivitä näkymä      | Hae kaikki henkilöt                        |
|   | Prosessit          |                     |                                            |

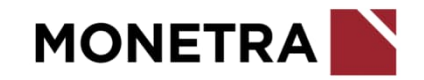

#### Tapahtumat

 Valitse henkilöstöstä työntekijä, jolle tapahtuma lisätään ja sen jälkeen valitse Tapahtumat.

Mikäli henkilöä ei ole listalla, tee alaisen kiinnitys (kts. erillinen ohje).

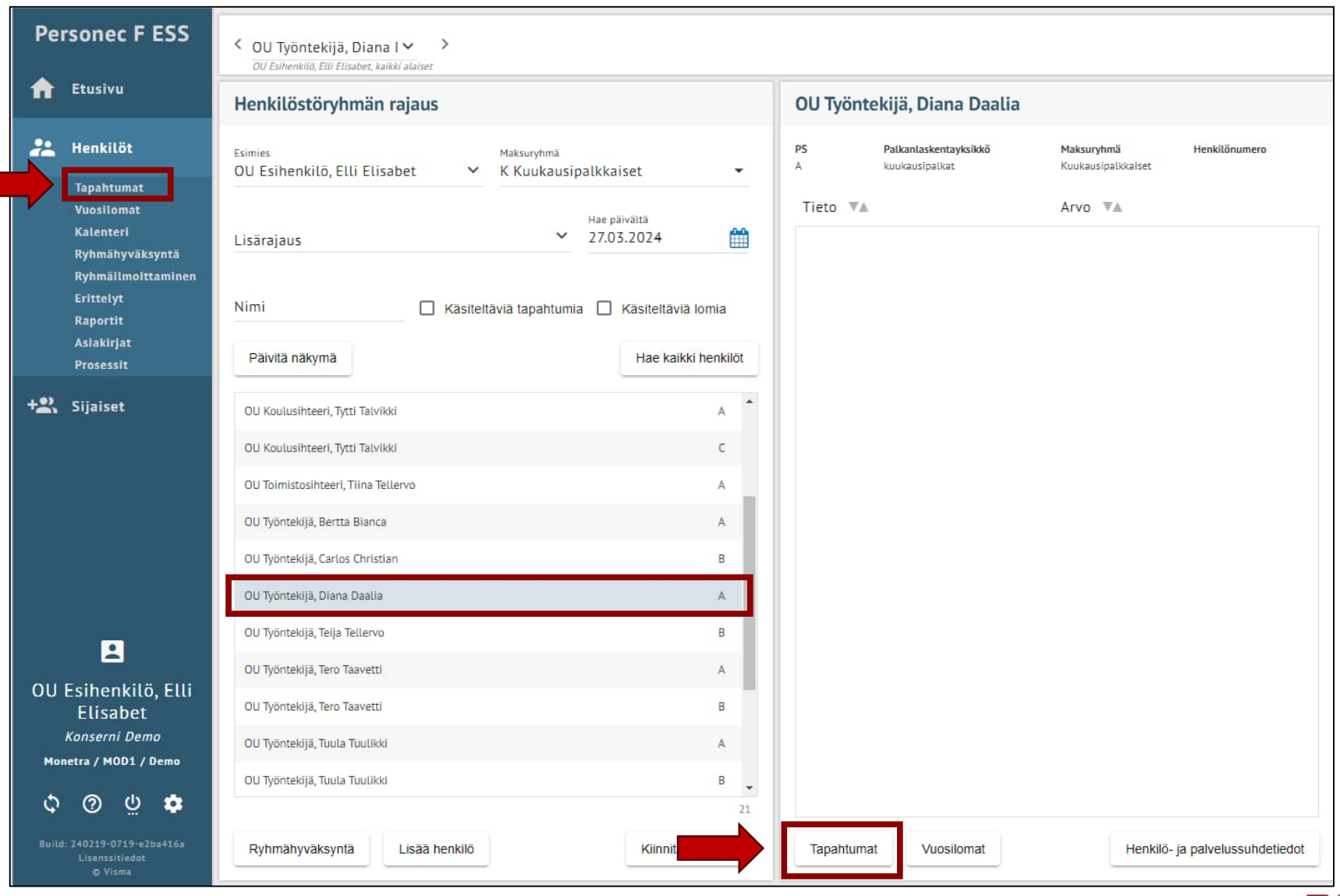

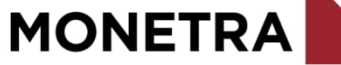

#### Tapahtumat

• Valitse *Lisää uusi tapahtuma* 

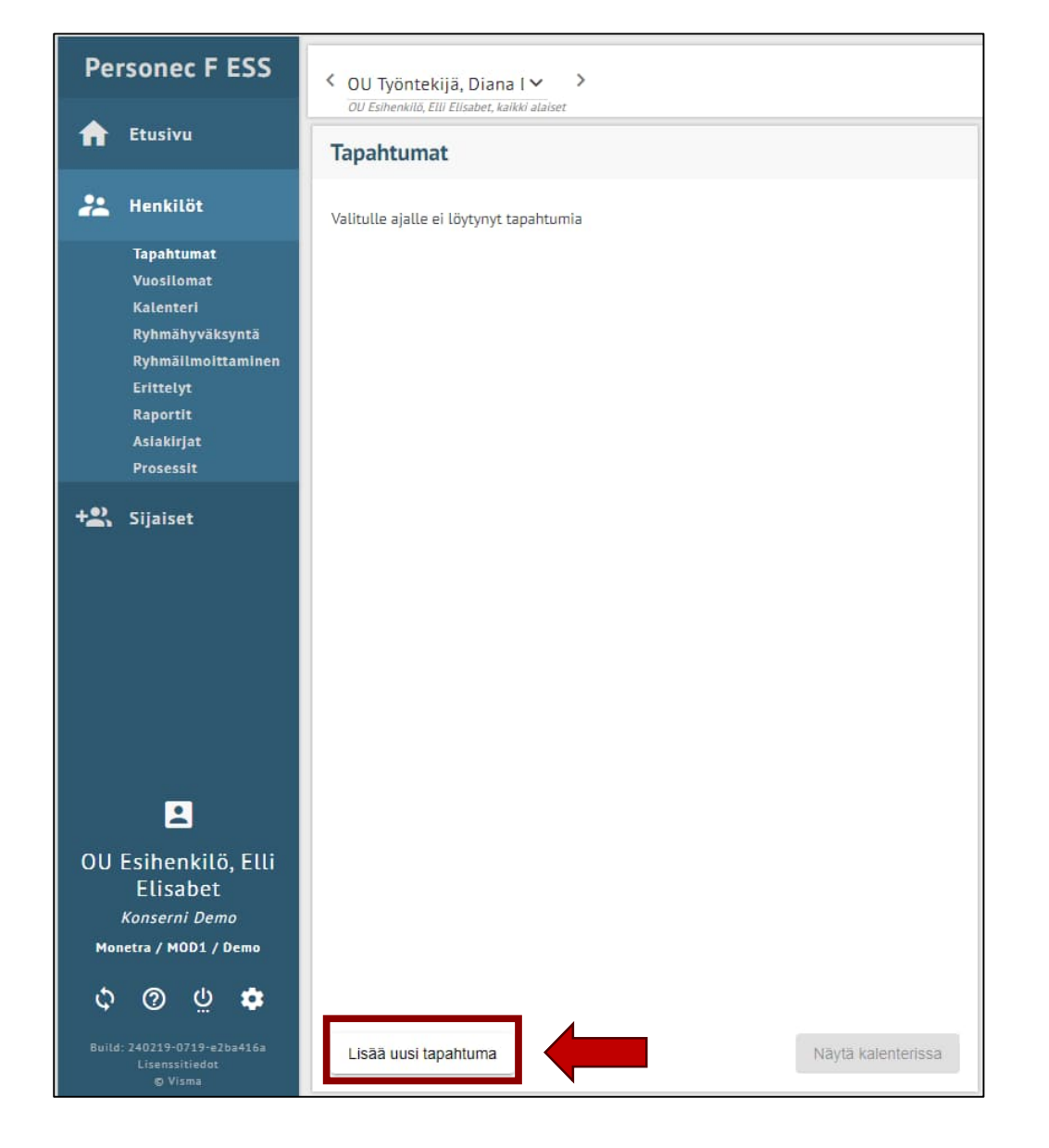

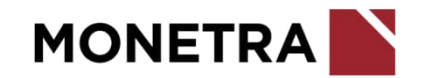

# Tapahtuman tiedot

Tapahtumalajiksi valitaan Työsopimus/Virkamääräys

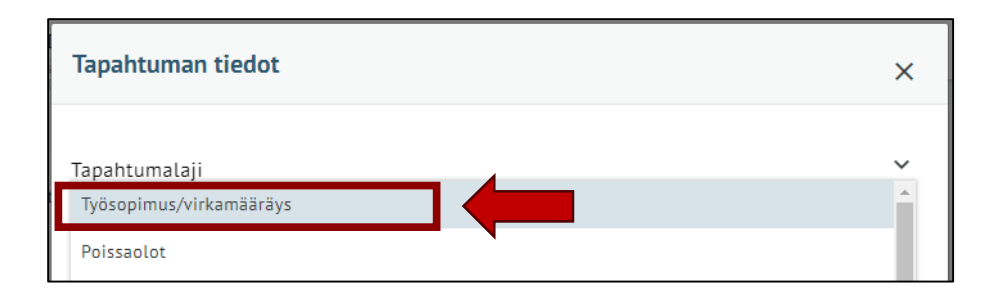

- ESS ehdottaa tekemään työsopimuksen/ virkamääräyksen prosessinohjauksen kautta.
- Jos haluat tehdä sopimuksen käyttäen apuna prosessinohjausta, valitse vaihtoehdoista <u>oikea tes ja</u> jatka sopimuksen tekoa ohjauksen avulla. Prosessinohjauksesta on tehty ohjevideo, joka löytyy: monetra.fi/oulu/jarjestelmaohjeet
- Mikäli haluat tehdä sopimuksen tyhjälle pohjalle, klikkaa
   Ohita kaikki valinnat (esitäyttämätön lomake)

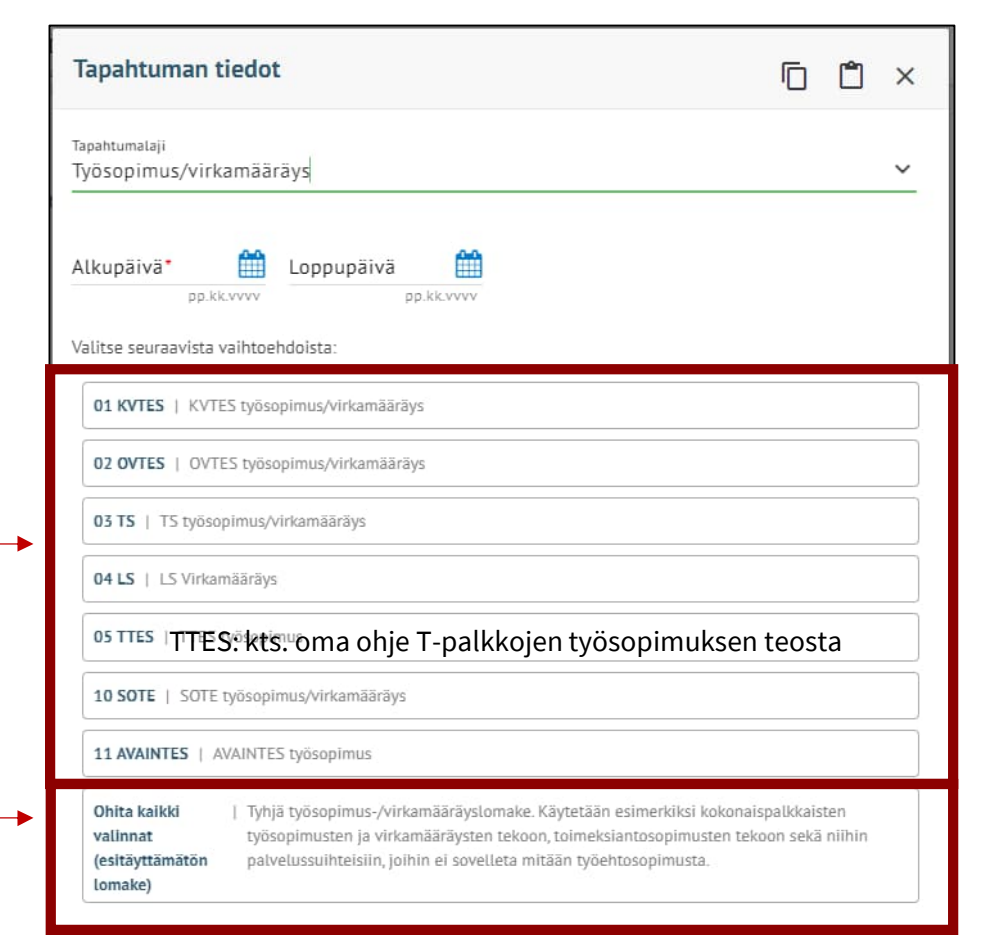

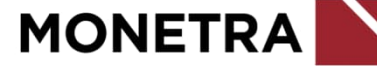

#### Lomakkeelle tulevia tietoja (1/8)

| Tapahtuman tiedot                                                    | Ĉ | 0 | × |
|----------------------------------------------------------------------|---|---|---|
| Tapahtumalaji<br>Työsopimus/Virkamääräys                             |   |   | ~ |
| Alkupāivā* Coppupäivā                                                |   |   |   |
| Ohita kaikki valinnat (esitäyttämätön lomake) > Siirry lomakkeelle > |   |   |   |
| Q Suodata tietoja                                                    |   |   |   |
| ESS-rooli*                                                           |   |   | ~ |
| Henkilön esihenkilö*                                                 |   |   | ~ |
| Lähiosoite (ilm. uusille työntekijöille)                             |   |   |   |
| Postinumero ja -toimipaikka (uusille)                                |   |   | ~ |
| Tehtävänimikekoodi*                                                  |   |   | ~ |
| Nimiketeksti, jos muu kuin nimikekoodissa                            |   |   |   |
| Pääasialliset työtehtävät                                            |   |   |   |
| Perusyksikkö*                                                        |   |   | ~ |
| Toimipaikka*                                                         |   |   | ~ |

- Voit hakea aiemmin tallentamasi työsopimuksen/ virkamääräyksen muistipohjan 1 kuvakkeen kautta.
- Jos haluat tallentaa tämän työsopimuksen/ virkamääräyksen muistiin, klikkaa lomakkeen täytettyäsi -kuvaketta.
- Lisää työsopimuksen/virkamääräyksen voimassaoloaika. Vakituiselle vain alkupäivä. Määräaikaiselle myös loppupäivä.
- Lisää työntekijälle tuleva ESS-rooli: 1 esimies, 2 työntekijä tai 3 valmistelija
- Lisää työntekijän esihenkilö koodistosta. Voit lähteä kirjoittamaan nimeä, niin järjestelmä huomioi kirjoittamasi nimen.
  - Lisää osoitetiedot uudelle työntekijälle. Lisää tiedot aiemmin palvelussuhteessa olleelle, jos osoitetiedot ovat muuttuneet.
- Tehtävänimike (valitaan koodistosta)
- Jos tehtävänimikekoodistosta ei löydy täysin vastaavaa nimikettä, pyydä palkanlaskennasta uusi tehtävänimike-koodi. Nimiketeksti –kenttä jätetään tyhjäksi.
- Lisää perusyksikkö koodistosta.
- Lisää toimipaikka koodistosta.
- Lisää Varda-toimipaikka, jos kyseessä on varhaiskasvatuksen työntekijä.

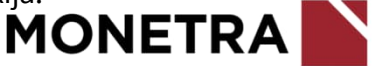

#### Lomakkeelle tulevia tietoja (2/8)

| Maksutapa*                         | ~ |
|------------------------------------|---|
| Palvelussuhteen lajikoodi*         | v |
| Palvelussuhteen luonnekoodi*       | ~ |
| Palvelussuhteen luonteen tarkennin | v |
| Määräaikaisuuden perustelu*        | V |
| Siirretään Neptoniin*              | v |
| Työajanseurannan asetusryhmä*      | v |

- Maksutapa valitaan koodistosta:
  - → 1 kk-palkat 15. päivä:
    - vakituiset
    - KVTES, TS: 1-12 kalenteripäivän palv.suhteet
    - OVTES: 1-5 työpäivän palv.suhteet
  - → 2 kk-palkat 31. päivä:
    - KVTES, TS: yli 12 kal.päivän määräaikaiset palv.suhteet
    - OVTES: yli 5 työpäivän määräaikaiset palv.suhteet
- Valitaan palvelussuhteen laji (koodisto) esim. 1 virka, 2 työsuhde, 6 tuntiopettaja = kansalaisopiston opettajat
- Valitaan palvelussuhteen luonnekoodi (koodisto), esim. 10 vakinainen, 22 määräaikainen työsuhteinen
  - Huomioi, että laji- ja luonnekoodit eivät ole ristiriidassa keskenään (työsuhteen ja virkasuhteen ero)
- Voit lisätä palvelussuhteen luonteen tarkentimen koodistosta
- Valitaan määräaikaisuuden perustelu (koodisto). Jos palvelussuhde on toistaiseksi voimassaoleva, valitaan syyksi 91 vakinainen. Mikäli tähän valitaan 90 Muu syy, niin määräaikaisuuden peruste pitää lisätä työsopimuksen loppuun lisätieto –kohtaan.
- Jos työntekijän tiedot pitää siirtyä myös Nepton-työajanseuranta järjestelmään, niin valitse Kyllä.
- Valitse Neptoniin liittyen työajanseurannan asetusryhmä. Jos henkilön tietoja ei haluta siirtyvän Neptoniin, valitse 999 Ei työajanseurantaa.

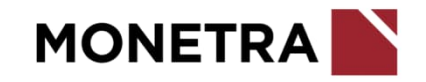

#### Lomakkeelle tulevia tietoja (3/8)

| Työaikajärjestelmäkoodi*                       | ۷ |
|------------------------------------------------|---|
| Koko / osa-aikainen*                           | V |
| Viikkotyöaika                                  |   |
| Työaikaprosentti                               |   |
| Osa-aikaisuuden syy                            | ¥ |
| Säännöllinen vuorotyö (ilm. 1 jos vuorotyössä) | v |
| Opetusvelvollisuus, jos opettaja               |   |

- Valitaan työaikajärjestelmä (koodisto)
- Valitaan koko/osa-aikaisuus sen mukaan, onko kyseessä kokoaikaisen vai osaaikaisen sopimus (koodisto)
- Viikkotyöaikaan ilmoitetaan palvelussuhteessa tehtävä <u>viikkotyöaika tunteina</u>. Tieto annetaan desimaaleina.
  - Esim. 50 % x 38,25 = 19,125 → työntekijän eduksi 19,12
  - Esim. kokoaikaiselle yleistyöaikaan kuuluvalle lisätään 38,25
- Kenttään ilmoitetaan <u>aina</u> työaikaprosentti (osatyöaika / kokoaikatyön työaika x 100 = osa-aikaisen työaika%)
  - Esim. yleistyöaikaan kuuluvan viikkotyöaika 30 h = 30 / 38,25 x 100 = 78,43 %
  - Esim. kokoaikaiselle yleistyöaikaan kuuluvalle lisätään 100,00
- Valitaan osa-aikaisuuden syy (koodisto)
- Valitse kenttään säännöllinen vuorotyö 1, jos työntekijä tekee säännöllisenä työaikana ilta-, yö- tai sunnuntaityötä. Vaikuttaa sairaus- ja vuosilomaprosenttien laskemiseen.
- Ilmoitetaan opetusvelvollisuus opettajille

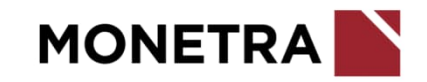

#### Lomakkeelle tulevia tietoja (4/8)

| Koeaika*                             |            |
|--------------------------------------|------------|
| Koeajan päättymispäivä               | <b>#</b>   |
|                                      | pp.kk.vvvv |
| Noudatettava työehtosopimus*         | ~          |
| TES/VES hinnoitteluliite             | ~          |
| Palkkahinnoittelu*                   | ~          |
| Kuukausipalkka Euroina               | Ę          |
| Epäpätevyysalennus prosenttina       |            |
| Palkkausmuoto, käytetään opettajilla | ~          |
| Epäpätevyysalennuksen peruste        | ~          |

 Koeaika kuukausina. Jos ei ole koeaikaa, merkitse nolla (0). Merkitään esim. 6 kk.

- Valitse koodistosta: 01 KVTES, 02 OVTES, 03 TS (Teknisten sopimus), 04 LS (eläinlääkärit)
- Hinnoitteluliite valitaan, jos palkkahinnoittelua vastaava liite löytyy koodistosta
- Valitse virka- ja työehtosopimuksen palkkahinnoittelutunnus (koodisto)
- Ilmoitetaan kuukausipalkka euroina. Täysimääräinen kuukausipalkka ilmoitetaan riippumatta siitä, onko työsopimus/virkamääräys voimassa koko kuukauden tai onko henkilö koko- tai osa-aikainen.
- Lisää tarvittaessa peruspalkan vähennyksen peruste ja prosentti. On käytössä myös OVTES:n puolella.
- Palkkausmuoto opettajilla aina P Euromäär palkkaus (ent C-pl)

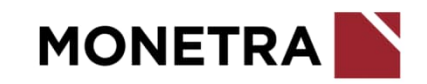

#### Lomakkeelle tulevia tietoja (5/8)

| Koulumuoto, käytetään opettajilla                | `  |
|--------------------------------------------------|----|
| Palkkauspros, ilmoita O, jos maks. tuntipalkkana |    |
| 5035 tai opettajien 5695 / 5696 Tunnit           |    |
|                                                  |    |
| 5035 Tuntipalkka                                 | €  |
| Pätevyys                                         | `  |
| Eläkelaki*                                       | `` |
| Tutkinto/koulutus                                |    |
| Opetusvelvollisuus huojennus                     |    |

- Koulumuoto opettajilla. Valitse koodistosta.
- Palkkausprosentiksi merkitään 0 (nolla) KVTES ja TS 1-12 kalenteripäivän ja OVTES 1-5 työpäivän palvelussuhteissa. OVTES: Lisätään todellinen palkkausprosentti, jos palkkausja työaikaprosentit eroavat toisistaan.
- 5035 tai opettajien 5695 / 5696 tunnit kohtaan voidaan merkitä maksettava tuntimäärä, jos tunnit eivät tule liittymän (esim. Nepton) kautta maksuun eikä erillistä tuntiilmoitusta tehdä
- 5035 Tuntipalkka: kansalaisopiston opettajan tuntipalkka
- Valitaan pätevyys: Ei/On
- 0 Ei eläkesääntöä = vain yli 68-vuotiaat, muut 1 JuEL (KuEL). Opettajat, OVTES:
  - ennen 1.1.1970 syntyneet 2 JuEL (VaEL)
  - 1.1.1970 tai sen jälkeen syntyneet 1 JuEL (KuEL)
  - kansalaisopiston tuntiopettajat: 1 JuEL (KuEL)
- Lisää tiedossa oleva tutkinto tai koulutus.
- Lisää opettajan opetusvelvollisuuden huojennustunnit

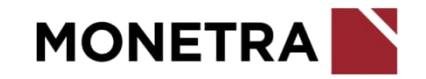

#### Lomakkeelle tulevia tietoja (6/8)

| Tili*            |   |
|------------------|---|
| Kustannuspaikka* |   |
| Tunniste 1       | , |
| Tunniste 2       |   |
| Investointi      |   |
| Palveluluokka    |   |
| Sektori          |   |

Annetaan laskentatunnisteet, joille palkka kirjautuu. Jos palkka kirjautuu useammalle laskentatunnisteelle, niin sopimukselle merkitään päätiliöinti ja *poikkeustili*-tapahtumalajilla ilmoitetaan päätiliöinnistä poikkeavat tiliöinnit prosenttiosuuksineen.

- Lisää tili = kirjanpidon tili
- Lisää kustannuspaikka
- Jos kustannuspaikka vaatii muita laskentatunnisteita, lisää ko. laskentatunnisteet. Tarkista tarvittaessa laskentatunnisteet esim. kirjanpidosta.
- Laskentatunnistevalikot ovat asiakaskohtaisia

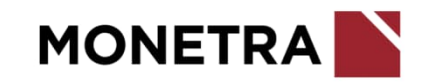

#### Lomakkeelle tulevia tietoja (7/8)

| Palkkailmoittaja                            |            | <ul> <li>Ilmoita palkkailmoittajatunnus. Tiedon voi tarkistaa palkanlaskennasta.</li> </ul>                                                                                                  |
|---------------------------------------------|------------|----------------------------------------------------------------------------------------------------|
| Palvelussuhteen päättymissyy (erosyy)       | ~          | <ul> <li>Valitaan koodistosta <u>määräaikaisille</u> työsuhteen päättymisen syykoodi. Yleensä koodi 14–<br/>määräaikaisen palvelusuhteen päättyminen. Vakituisille ei tallenneta.</li> </ul> |
| Palkkalaskelma verkkopankkiin (K/E)*        | ~          | <ul> <li>Valitaan toiseen K: Tulostetaan ja toiseen E: Ei tulosteta.</li> <li>Ensisijaisesti kaikille valitaan verkkonankki</li> </ul>                                                       |
| tai Palkkalaskelma postiosoitteeseen (K/E)* | ~          |                                                                                                    |
| Vaaditaanko lääkärintodistus                | ~          |                                                                                                    |
| Vaaditaanko rikosrekisteriote               | ~          | Valitaan jokin seuraavista vaihtoehdoista:                                                                                                    |
| Vaaditaanko hygienapassi                    | ~          | <ul> <li>E El Vaduta tal</li> <li>H Vaaditaan tai</li> <li>K Esitettävä ennen palvelussuhteen alkua tai</li> <li>M Esitettävä 30 päivän kuluessa päätöksestä</li> </ul>                      |
| Hygienapassi esitettävä mennessä            | pp.kk.vvvv |                                                                                                    |
| Vaaditaanko huumetesti                      | ~          | MONETRA                                                                                                    |

#### Lomakkeelle tulevia tietoja (8/8)

~

| Kelpoisuus (VaKa henkilöstölle pakollinen tieto) | ~                    |
|--------------------------------------------------|----------------------|
| Lisätiedot (ei erikoismerkkejä)                  |                      |
| Varda tutkinto (VaKa henkilöstölle)              | ``                   |
| Sopimuksen allekirjoittaja                       |                      |
| Päätöksen tekijä                                 |                      |
| Päätösnumero                                     |                      |
| Päätöspäivä*                                     |                      |
| Info, ei tulostu sopimukselle                    | pp.nc.r + + +        |
|                                                  |                      |
|                                                  |                      |
| Tallenna Peruuta                                 | Muista ilmaittaa uus |

- Valitaan kelpoisuus. Huom. Varhaiskasvatuksen työntekijälle tämä on pakollinen tieto.
- Lisätietoihin voi kirjoittaa vapaavalintaista tekstiä, jonka halutaan tulostuvan työsopimukselle/virkamääräykselle.
- Valitaan varhaiskasvatuksen työntekijälle tutkinto -koodistosta.
- Valitaan allekirjoittaja –koodistosta. Valitse 1 Esimies, jos nimeä ei ole koodistossa.
- Valitaan päätöksentekijän tehtävänimike tarvittaessa
- Merkitään päätösnumero tarvittaessa
- Merkitään päätöspäivä
- Infotietoon voidaan merkitä muuta huomioitavaa (ei tulostu työsopimukseen/ virkamääräykseen)
- Kun kaikki pakolliset tiedot (punainen pieni tähti) on täytetty, *Tallenna* –painike aktivoituu ja voit tallentaa työsopimuksen/virkamääräyksen.

delle työntekijälle tilinumero ja sähköpostiosoite. Ohjeet seuraavilla sivuilla.

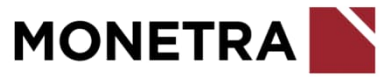

#### Tilinumeron ilmoittaminen

Uusi työntekijä:

- Valmistelija tai esihenkilö voi ilmoittaa tilinumeron ESS:ssä henkilön perustamisen yhteydessä tapahtumalajilla IBANtilinumero (kts. kuva).
- Mikäli työntekijällä on omat ESS-tunnukset, hän voi itse ilmoittaa tilinumeron perustiedoissa valitsemalla vasemmalta *Perustiedot* ja alhaalta painike *Muokkaa*.
- Ulkomaalaisille pankkitileille tulee ilmoittaa BIC-koodi. Jos BIC-koodia ei löydy valikosta, ole yhteydessä palkanlaskentaan.

#### Vanha työntekijä:

- Jos työntekijän tilinumero on jo kertaalleen ilmoitettu, tilinumerotietoa ei tarvitse uudelleen ilmoittaa, ellei se ole muuttunut.
- Mikäli työntekijällä on omat ESS-tunnukset, hän voi itse ilmoittaa muuttuneen tilinumeron ESS:ssä perustiedoissa valitsemalla vasemmalta *Perustiedot* ja alhaalta painike *Muokkaa*.
- Esihenkilö tai valtuutettu yhteyshenkilö voi ilmoittaa tilinumeron sähköpostitse palkanlaskentaan. ESS:n kautta muutoksista voi ilmoittaa ainoastaan työntekijä itse.

| Tapahtuman tiedot                                |   |
|--------------------------------------------------|---|
| Tapahtumalaji<br>IBAN-tilinumero                 | ~ |
| Alkupäivä * Loppupäivä                           |   |
| pp.kk.vvvv pp.kk.vvvv                            |   |
| Q Suodata tietoja                                |   |
| IBAN Pankkitili (18 mrk. kokonaan yhteenkirj.) * |   |
| BIC-koodi, (valitse koodistosta, pankin SWIFT-os | ~ |

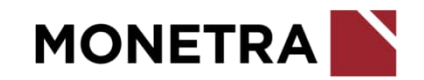

#### Sähköpostiosoitteen ilmoittaminen

- Lisää uudelle työntekijälle sähköpostiosoite. Sähköpostiosoitetta tarvitaan ESS-järjestelmään kirjautumisessa.
- Tallenna sähköpostiosoite samalle päivälle työsopimuksen/virkamääräyksen alkamispäivän kanssa. Tee tämä 1 kk:n kuluessa työsopimuksen/virkamääräyksen alkamispäivästä.
- Loppupäivää ei tarvitse laittaa määräaikaisillakaan.

| Tapahtuman tiedot                 |   |
|-----------------------------------|---|
| Tapahtumalaji<br>Sähköpostiosoite | ~ |
| Alkupäivä * 🛗 Loppupäivä          |   |
| pp.kk.vvvv pp.kk.vvvv             |   |
| Q Suodata tietoja                 |   |
| Sähköpostiosoite *                |   |

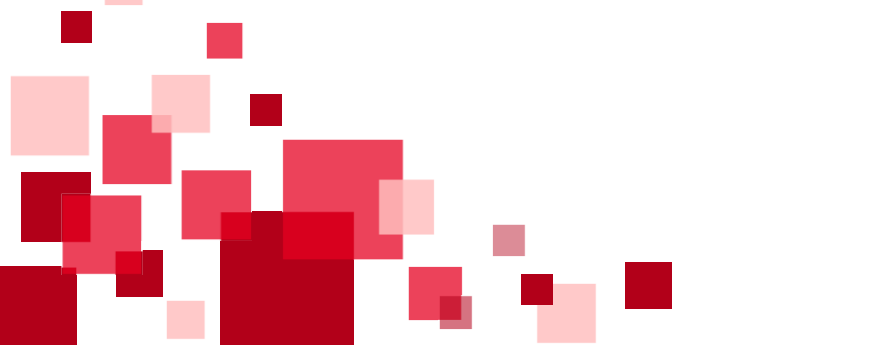

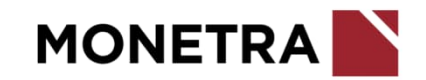

#### Poikkeustiliöinti

Poikkeustiliöinnillä tarkoitetaan henkilön varsinaisista laskentatunnisteista poikkeavasti, halutulla prosenttiosuudella, kirjattavia laskentatunnisteita. Ilmoita poikkeustiliöinnillä, jos työntekijän **palkkakuluja jaetaan eri laskentatunnisteisiin** (esim. useammalle eri kustannuspaikalle).

- Ilmoita tapahtumaan alku- ja loppupäivämäärä. Jos poikkeustiliöinti on voimassa toistaiseksi, loppupäivä jätetään tyhjäksi.
- Poikkeustiliöinnille ilmoitetaan prosenttiosuus, jolla palkan kirjaus ko. laskentatunnisteelle tehdään. Prosenttiosuuksia voidaan ilmoittaa lomakkeella enintään yhdeksän ja kuhunkin prosenttiosuuteen voidaan ilmoittaa yksi tai useampia laskentatunnisteita. Poikkeustiliöinneille voidaan ilmoittaa 100 % palkkakuluista.
- Lisää kirjanpidon laskentatunnisteet. Epäselvissä tilanteissa ota yhteys esim. kirjanpitoon. Viimeisellä rivillä on *Lisätiedot* –kohta, johon voi tarvittaessa kirjoittaa lisätietoja.
- Joillakin asiakkailla poikkeustiliöinti -tapahtumassa ei ole käytössä ESS:n sähköisiä ilmoitus-, tarkastus-, hyväksymis-, palautus- ja hylkäysmenettelyjä, vaan tapahtuman ilmoitus aktivoituu palkkajärjestelmään tallennuksen jälkeen.

Huom. Laskentatunnistevalikot ovat asiakaskohtaisia.

| Tapahtuman tiedot                  | Ē | Ĉ | × |
|------------------------------------|---|---|---|
| Tapahtumalaji<br>Poikkeustiliöinti |   |   | ~ |
| Alkupäivä Coppupäivä pp.kk.vvvv    |   |   |   |
| Q. Suodata tietoja                 |   |   |   |
| PROSENTTIOSUUS (poikkeustilin)*    |   |   |   |
| тіц                                |   |   | ~ |
| Kustannuspaikka                    |   |   | ~ |
| Tunniste 1                         |   |   | ~ |
| Tunniste 2                         |   |   | ~ |
| Investointi                        |   |   | ~ |
| Palveluluokka                      |   |   | ~ |
| Sektori                            |   |   | ~ |

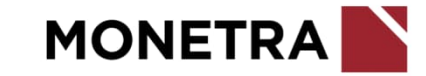

#### Poikkeustiliöinnin muutos

- Muutokset aiemmin tallennettuun poikkeustiliöinti-tapahtumaan tehdään ESS:ssä voimassaolevaan poikkeustiliöintitapahtumaan "Muuta"-painikkeen avulla.
- Ilmoita avautuvalla lomakkeella uusi alkupäivämäärä. Historiatieto jää voimaan. Esim. jos aiempi ilmoitus on tehty 1.5.-31.8. ja tehdään muutos 1.7.-31.8., niin 1.5.-30.6. säilyy kuten aiemmin on ilmoitettu.
- Valitse ilmoituslajiksi joko muutos tai poisto.
- Lisää tiedot prosenttiosuuksiin ja laskentatunnisteisiin.
- Tallenna painike aktivoituu, kun kaikkiin pakollisiin kohtiin on vastattu.
- Mikäli haluat tarkistaa työntekijän palkan jakautumisen oikeellisuuden, ota yhteyttä palkanlaskentaan.

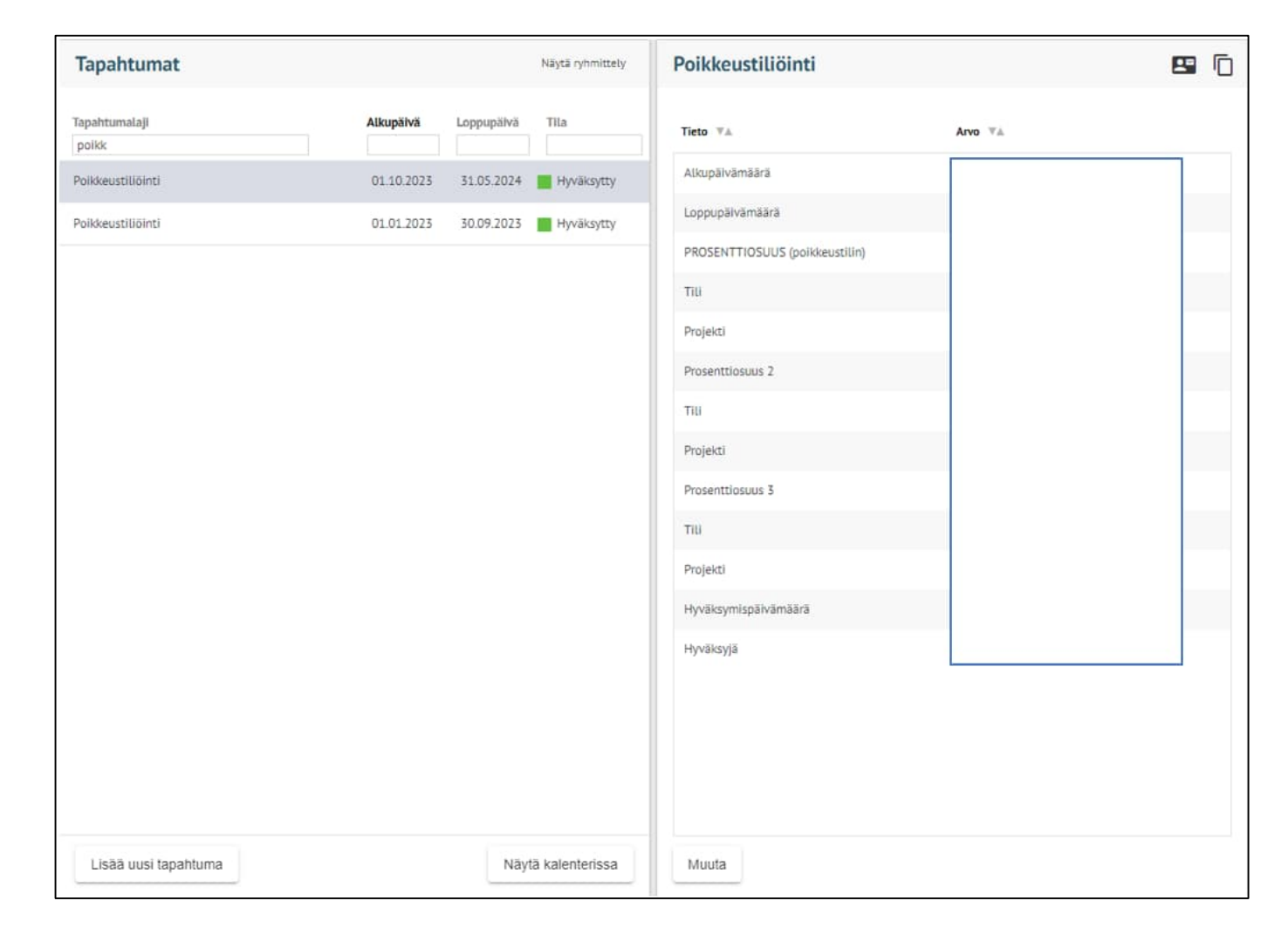

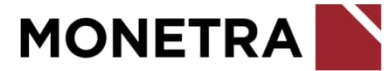

#### Laskentatunnisteen muutos

 Ilmoita laskentatunnisteen muutoksella työntekijän muuttuneet laskentatunnisteet (esim. kustannuspaikka).

Tällä tehdään **muutos ns. päätiliöinteihin**, jotka työntekijälle on aiemmin ilmoitettu työsopimuksen/virkamääräyksen yhteydessä.

 Ilmoita tapahtumaan alku- ja loppupäivämäärä. Jos uudet laskentatunnisteet ovat voimassa toistaiseksi, loppupäivä jätetään tyhjäksi.

Määräaikaisilla työntekijöillä tulee olla pysyvässä muutoksessa palvelussuhteen loppupäivä.

- Valitse tallenna, kun kaikki tarvittava tieto on syötetty.
- Epäselvissä tilanteissa tarkista laskentatunnisteet esim. kirjanpidosta.

Huom. Laskentatunnistevalikot ovat asiakaskohtaisia.

| Tapahtuman tiedot                              |   |
|------------------------------------------------|---|
| Tapahtumalaji<br>Laskentatunnisteen muutos     | ~ |
| Alkupäivä   pp.kk.vvvv  pp.kk.vvvv  pp.kk.vvvv |   |
| Q. Suodata tietoja                             |   |
| Uusi tili                                      | ~ |
| Uusi kustannuspaikka                           | ~ |
| Uusi tunniste 1                                | ~ |
| Uusi tunniste 2                                | ~ |
| Uusi investointi                               | ~ |
| Uusi palveluokka                               | ~ |
| Uusi sektori                                   | ~ |
| Lisätieto                                      |   |
| Tallenna Peruuta                               |   |

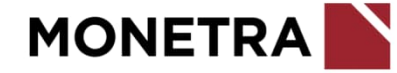

### Työsopimuksen/Virkamääräyksen tulostaminen (1/2)

- Valitse vasemmasta valikosta "Asiakirjat" ja asiakirjoista "Tvösopimus/Viranhoitomäärävs PDF"
- Tarkista yläriviltä, että valittuna on oikea työntekijä. Voit muuttaa työntekijän vielä tässä kohtaa. Tarkista myös miltä palvelussuhteelta (A, B tai jokin muu) työsopimuksen/virkamääräyksen haluat tulostaa.
- Huom. Lomakkeella on automaattisesti edellisen tulostuksen tiedot, joten käy kohdat tarkasti läpi.
- Lisää työsopimuksen/virkamääräyksen alkupäivä
- Palkanlaskentayksikön tunnus (asiakaskohtainen)
- Lisää oikea Ps-kirjain (A, B tai jokin muu)
- Lisää asiakastieto, ellei se ole vakiotieto. Voit kysyä tämän ESS-neuvonnasta.
- Lisää halutessasi työnantajan edustajan titteli
- Toimeksiantosopimus -kohdassa pitää olla E, koska kyse ei ole toimeksiantosopimuksesta
- Kun kaikki pakolliset kohdat on täytetty, käynnistä-painike aktivoituu

| Palkanidske                                                      | ntayksikon tunnu                                 | 5                                                                                     |
|------------------------------------------------------------------|--------------------------------------------------|---------------------------------------------------------------------------------------|
| Palkanlaskentay                                                  | ksikön tunnus, jossa ty                          | ösopimus/virkamääräys.                                                                |
|                                                                  |                                                  |                                                                                       |
| Ps-kirjain*                                                      |                                                  |                                                                                       |
|                                                                  |                                                  | Palvelussuhteen tunnus, jossa on työsopimus/virkamää                                  |
| Asiakastieto*                                                    |                                                  |                                                                                       |
|                                                                  |                                                  |                                                                                       |
|                                                                  |                                                  |                                                                                       |
|                                                                  |                                                  |                                                                                       |
| Valitse asiakast                                                 | ieto, % = kaikki                                 |                                                                                       |
| Valitse asiakasti<br>Työnantajan edu                             | ieto, % = kaikki<br>stajan titteli"              |                                                                                       |
| Valitse asiakasti<br>Työnantajan edu:                            | ieto, % = kaikki<br>stajan titteli*              |                                                                                       |
| Valitse aslakast<br>Työnantajan edu:<br>-                        | leto, % = kalkki<br>stajan titteli"              | Työnantajan edustajan titteli / - ( = t                                               |
| Valitse aslakasti<br>Työnantajan edu<br>-                        | ieto, % = kalkki<br>stajan titteli*              | Työnantajan edustajan titteli / - ( = t                                               |
| Valitse asiakasti<br>Työnantajan edu:<br>-<br>Toimeksiantosop    | ieto, % = kalkki<br>stajan titteli*<br>imus E/K* | Työnantajan edustajan titteli / - ( = t                                               |
| Valitse aslakast<br>Työnantajan edu<br>-<br>Toimeksiantosop<br>E | ieto, % = kalkki<br>stajan titteli*<br>imus E/K* | Työnantajan edustajan titteli / - ( = t                                               |
| Valitse aslakast<br>Työnantajan edu<br>-<br>Toimeksiantosop<br>E | ieto, % = kalkki<br>stajan titteli*<br>imus E/K* | Työnantajan edustajan titteli / - ( = t<br>Tulostetaanko toimeksiantosopimus E=Ei, K= |
| Valitse asiakast<br>Työnantajan edu<br>-<br>Toimeksiantosop<br>E | ieto, % = kalkki<br>stajan titteli*<br>imus E/K* | Työnantajan edustajan titteli / - ( = t<br>Tulostetaanko toimeksiantosopimus E=EI, K= |

Käynnistä asiakirja

Q Suodata tietoja

Työsop./Virkam. alkupvm\*

Valittu henkilö

Huom. Voit tulostaa myös keskeneräisen työsopimuksen/virkamääräyks

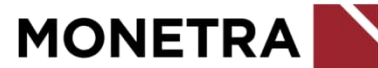

Х

### Työsopimuksen/Virkamääräyksen tulostaminen (2/2)

• Kun työsopimus/virkamääräys on valmis tulostettavaksi, tila on *Valmis* ja voit ladata raportin

| Käynnistetyt ja valmiit tulosteet Työsopimus/V |                                        | iranhoitomääräys PDF |                                                |                                                                                                    |
|------------------------------------------------|----------------------------------------|----------------------|------------------------------------------------|----------------------------------------------------------------------------------------------------|
| Raportti<br>Työsopimus/Viranhoitomääräys PDF   | Valmistumisaika<br>08.12.2023 10:17:00 | Tila<br>Valmis       | Valmistumisalka<br>Kuvaus<br>Lataa raportti (p | 08.12.2023 10:17:00<br>Työsopimus / Virkamäärys -tuloste pdf<br>Tällä tulostetaan henkilön virkamääräys- tai työsopimusasiakirja riippuen<br>palvelussuhteen lajista.<br>Käynnistyksessä annetaan virka- tai työsuhteen alkamispäivä sekä<br>palkanlaskentayksikön tunnus että palvelussuhteen tunnus (PS-kirjain), miltä<br>tuloste halutaan tulostettavan.<br>Valitun henkilön palkanlaskentayksikön ja palvelussuhteen tunnuksen näet<br>esimerkiksi ESS:n Henkilöt-näkymästä.<br>df) Poista raportti |

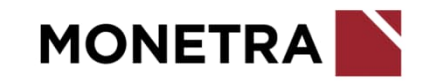